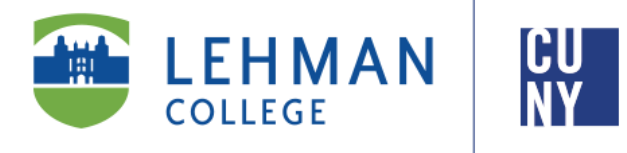

Office of the Registrar

# How to View/ Update Personal Information in CUNYfirst 9.2

**Student Instructions** 

Students can view or update their personal information, to include preferred name, mailing address, phone number and email address, in CUNYfirst

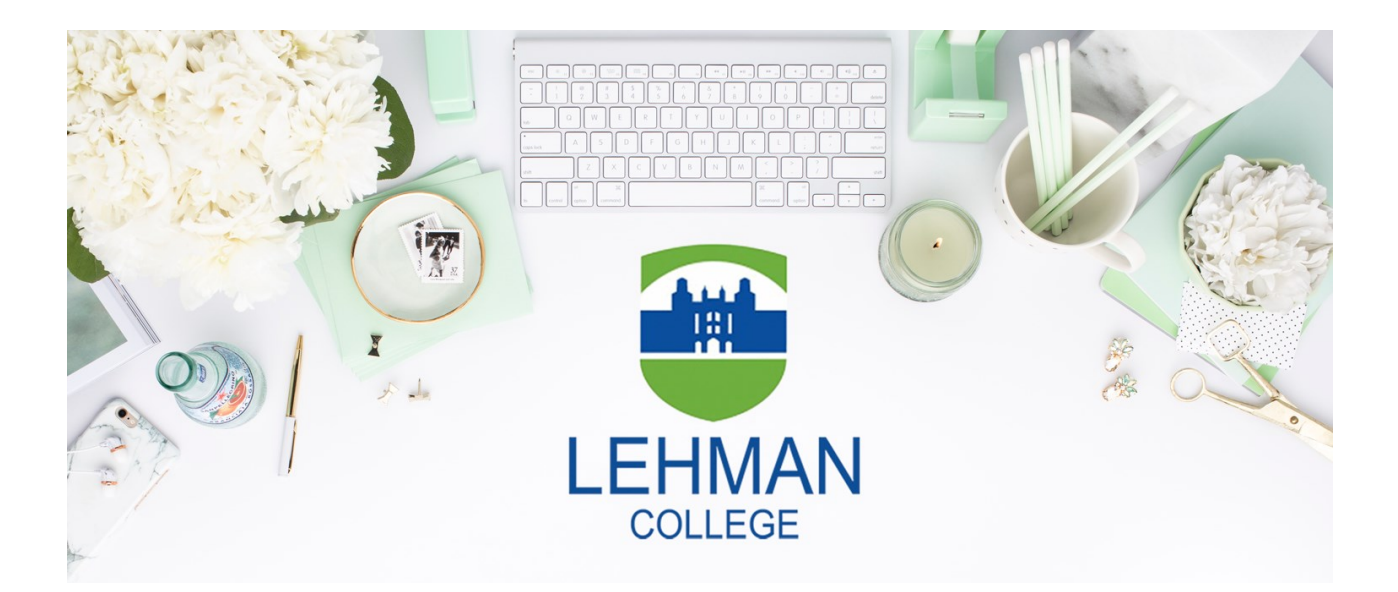

## TABLE OF CONTENTS

| How to View Your Personal Information in CUNYfirstPage | <u>ge 3</u> |
|--------------------------------------------------------|-------------|
| How to Edit Your Preferred Name in CUNYfirstPag        | <u>ge 4</u> |
| How to Edit Your Email Address in CUNYfirstPag         | <u>ge 6</u> |
| How to Add a Phone Number in CUNYfirstPag              | <u>ge 8</u> |
| How to Edit an Existing Phone Number in CUNYfirstPag   | <u>e 10</u> |
| How to Edit Your Address in CUNYfirstPage              | <u>e 12</u> |

#### HOW TO VIEW YOUR PERSONAL INFORMATION IN CUNYFIRST

1. Log onto <u>CUNYfirst</u> and from your **CUNYfirst Home** Page, click on the "**Student Center**" tile

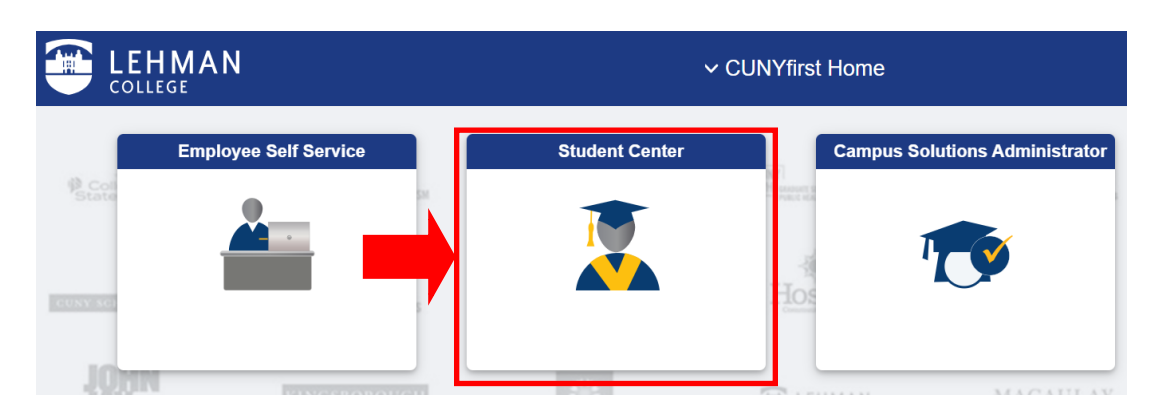

#### 2. Click on the "Profile" tile

|      | LEHMAN<br>COLLEGE | ✓ Studen                                                                                                    | t Center |    | ŵ          | Q     | ۵ | :               | $\oslash$ |
|------|-------------------|----------------------------------------------------------------------------------------------------|----------|----|------------|-------|---|-----------------|-----------|
|      |                   | Student Announcements                                                                                            | Profile  |    | Tasks and  | Holds |   |                 | <b>^</b>  |
| Stat |                   | Click here for FAFSA form details, Your Technology<br>Needs Survey, and more information on Schedule<br>Builder. | <b>a</b> | 12 | !          |       |   | l of<br>I Studi | es        |
| н    | Den               |                                                                                                    |          |    | No current | tasks |   |                 |           |

3. Once you click on the Profile tile, your Personal Details, Contact Details, Addresses, Emergency Contacts, and Ethnicity will be displayed.

| Student Center        | Profile                | 命                                    | Q | : | $\oslash$ |
|-----------------------|------------------------|--------------------------------------|---|---|-----------|
| ID                    |                        |                                      |   |   |           |
| E Personal Details    | Personal Details       |                                      |   |   |           |
| Contact Details       | Date of Birth          | C    I      Ø      Type      Primary |   |   |           |
| X Addresses           | Social Security Number |                                      |   |   |           |
| CP Emergency Contacts | Names                  |                                      |   |   |           |
| Ethnicity             | +                      |                                      |   |   |           |
|                       | Name Type              |                                      |   |   |           |
|                       | Primary                |                                      | > |   |           |
|                       |                        |                                      |   |   |           |

#### HOW TO EDIT YOUR PREFERRED NAME IN CUNYFIRST

Students can view or update their preferred name in CUNYfirst. A preferred name is not a legal name, but is generally used to change how others refer to you. For this purpose, students may identify a preferred name to be recorded in the student system. Documents and records that may display a preferred name include, among other things, course rosters, student identification cards, student email addresses, and other documents issued by the University. To change the name that is displayed/reflected on official academic records, diploma, or transcripts, students must follow the instructions on the Personal Data Change Request Form available in the Office of the Registrar. Official and legal name changes require specific documentation outlined on that form.

1. From the "Profile" tile, click on "Personal Details" on the left-hand side navigation

| Student Center       | Profile                | ŵ | Q | : | $\oslash$ |
|----------------------|------------------------|---|---|---|-----------|
| ID                   |                        |   |   |   |           |
| Personal Details     | Personal Details       |   |   |   |           |
| Contact Details      | Date of Birth          |   |   |   |           |
| X Addresses          | Social Security Number |   |   |   |           |
| C Emergency Contacts | Names                  |   |   |   |           |
| Ethnicity            | +                      |   |   |   |           |
|                      | Name Type              |   |   |   |           |
|                      | Primary                |   | > |   |           |
|                      |                        |   |   |   |           |

2. To add a preferred name, click on the "+" icon under "Names"

| Student Center     | Profile                | ώ | Q | : | $\oslash$ |
|--------------------|------------------------|---|---|---|-----------|
| ID                 |                        |   |   |   |           |
| E Personal Details | Personal Details       |   |   |   |           |
| Contact Details    | Date of Birth          |   |   |   |           |
| X Addresses        | Social Security Number |   |   |   |           |
| Emergency Contacts | Names                  |   |   |   |           |
| Ethnicity          | Name Type              |   |   |   |           |
|                    | Primary                |   | > |   |           |
|                    |                        |   |   |   |           |

3. Type in your preferred **First Name** (students cannot change their legal last name with this method). Indicating the preferred **Prefix**, **Middle Name**, or **Suffix** is at the discretion of the student, but is not required. Click on "**Save**" to add the preferred name to your record.

| Cancel       | Add Name  | Save |
|--------------|-----------|------|
| Туре         | Preferred |      |
| *Name Format | English ~ |      |
| Prefix       | ~         |      |
| *First Name  |           |      |
| Middle Name  |           |      |
| *Last Name   | Doe       |      |
| Suffix       | ~         |      |

4. Once you click on Save, your Preferred Name will be displayed in your Personal Details

| Student Center                                                                                                    | Profile          |                                                                                                    |  | Q | : | $\oslash$ |
|----------------------------------------------------------------------------------------------------|------------------|----------------------------------------------------------------------------------------------------|--|---|---|-----------|
| ID                                                                                                    |                  |                                                                                                    |  |   |   |           |
| Personal Details                                                                                                    | Personal Details |                                                                                                    |  |   |   |           |
| Student Center Profile   ID     ID     Personal Details   Contact Details   Date of Birth   Social Security Number   Names   Mame   ID   Names   Denise Smith   Denise Smith   Performed        |                  |                                                                                                    |  |   |   |           |
| Personal Details   Contact Details   Contact Details   Addresses   Contact Details   Contact Details   Social Security Number     Names   Name   Name   Details   Name   Denise Smith   Primary |                  |                                                                                                    |  |   |   |           |
|                                                                                                    |                  |                                                                                                    |  |   |   |           |
| Stephnicity                                                                                                    | Name             | Profile <ul> <li> <li> <li> <li> <li> </li> <li> </li></li></li></li></li></ul> <li> Date of Birth Social Security Number </li> <li> inth Primary inth Preferred &gt; </li> |  |   |   |           |
| · · · · · · · · · · · · · · · · · · ·                                                                                                    | Denise Smith     |                                                                                                    |  |   |   |           |
|                                                                                                    | Jane Smith       |                                                                                                    |  |   |   |           |

### HOW TO EDIT YOUR EMAIL ADDRESS IN CUNYFIRST

1. From the "**Profile**" tile, click on "**Contact Details**" on the left-hand side navigation

| Student Center   |                 | Profile |           |              | ن<br>ش C | . : |
|------------------|-----------------|---------|-----------|--------------|----------|-----|
| ID               |                 |         |           |              |          |     |
| Personal Details | Contact Details |         |           |              |          |     |
| Contact Details  | Email           |         |           |              |          |     |
| Addresses        | +               |         |           |              |          |     |
| Contacts         | Email           |         | Туре      | Preferred    |          |     |
| •                |                 |         | Campus    | $\checkmark$ | >        |     |
| Ethnicity        |                 |         | Business  |              | >        |     |
|                  | Phone           |         |           |              |          |     |
|                  | +               |         |           |              |          |     |
|                  | Phone           | Туре    | Preferred |              |          |     |
|                  |                 | Mohile  | ,         |              |          |     |

2. To add an email address, click on the "+" icon under "Email"

| Student Center     |                 | Profile |           |              | ŵ | Q | : | Ø |
|--------------------|-----------------|---------|-----------|--------------|---|---|---|---|
| ID                 |                 |         |           |              |   |   |   |   |
| E Personal Details | Contact Details |         |           |              |   |   |   |   |
| Contact Details    | Email           |         |           |              |   |   |   |   |
| Addresses          | +               |         |           |              |   |   |   |   |
| Emergency Contacts | Email           |         | Туре      | Preferred    |   |   |   |   |
|                    |                 |         | Campus    | $\checkmark$ | : | > |   |   |
| Ethnicity          |                 |         | Business  |              | : | > |   |   |
|                    | Phone           |         |           |              |   |   |   |   |
|                    | +               |         |           |              |   |   |   |   |
|                    | Phone           | Туре    | Preferred |              |   |   |   |   |
|                    |                 | Mobile  | ~         |              | : | > |   |   |

3. Type in the new email address. To indicate if this is your preferred email, click on the checkbox next to "**Preferred**." Click on "**Save**" to add the email address to your record.

| Cancel | Add Email   | Save |
|--------|-------------|------|
| Туре   | Other       |      |
| *Email |             |      |
|        | □ Preferred | -    |

4. Once you click on Save, your email will be displayed in your Contact Details

|                    |                        | Profile |        |           | ŵ | Q | : | $\oslash$ |
|--------------------|------------------------|---------|--------|-----------|---|---|---|-----------|
| ID                 |                        |         |        |           |   |   |   |           |
| Personal Details   | Contact Details        |         |        |           |   |   |   | <b>^</b>  |
| Contact Details    | Email                  |         |        |           |   |   |   |           |
| Addresses          | +                      |         |        |           |   |   |   |           |
| Emergency Contacts | Email                  |         | Туре   | Preferred | - |   |   |           |
| Ethnicity          | John.Smith@lc.cuny.edu |         | Campus | ~         |   | > |   |           |

#### HOW TO ADD A PHONE NUMBER IN CUNYFIRST

1. From the "Profile" tile, click on "Contact Details" on the left-hand side navigation

|   | ✓ Student Center   |                 | Profile |           |           | ŵ | ( | Q |
|---|--------------------|-----------------|---------|-----------|-----------|---|---|---|
|   | ID                 |                 |         |           |           |   |   |   |
|   | Personal Details   | Contact Details |         |           |           |   |   |   |
|   | Contact Details    | Email           |         |           |           |   |   |   |
| Į | Addresses          | +               |         |           |           |   |   |   |
|   | Emergency Contacts | Email           |         | Туре      | Preferred |   |   |   |
| ` |                    |                 |         | Campus    | ~         |   | > |   |
| 2 | Ethnicity          |                 |         | Business  |           |   | > |   |
|   |                    | Phone           |         |           |           |   |   |   |
|   |                    | +               |         |           |           |   |   |   |
|   |                    | Phone           | Туре    | Preferred |           |   |   |   |
|   |                    |                 | Mobile  | ~         |           |   | > |   |
|   |                    |                 |         |           |           |   |   |   |

2. To add a phone number, click on the "+" icon under "Phone."

| Student Center       |                 | Profile |              |           | ŵ | Q | : |
|----------------------|-----------------|---------|--------------|-----------|---|---|---|
| ID                   |                 |         |              |           |   |   |   |
| Personal Details     | Contact Details |         |              |           |   |   |   |
| Contact Details      | Email           |         |              |           |   |   |   |
| Addresses            | +               |         |              |           |   |   |   |
| C Emergency Contacts | Email           |         | Туре         | Preferred |   |   |   |
| • Ethnicity          |                 |         | Campus       | ~         |   | > |   |
|                      |                 |         | Business     |           | : | > |   |
|                      | Phone           |         |              |           |   |   |   |
| •                    | +               |         |              |           |   |   |   |
|                      | Phone           | Туре    | Preferred    |           |   |   |   |
|                      |                 | Mobile  | $\checkmark$ |           |   | > |   |
|                      |                 |         |              |           |   |   |   |

3. Input the phone **Type**, **Country Code**, **Phone number**, and **Extension** (if necessary). To indicate if this phone number is your preferred phone number, click on the checkbox next to "**Preferred**." Once all the information has been listed, click on **Save** to add the phone number to your record.

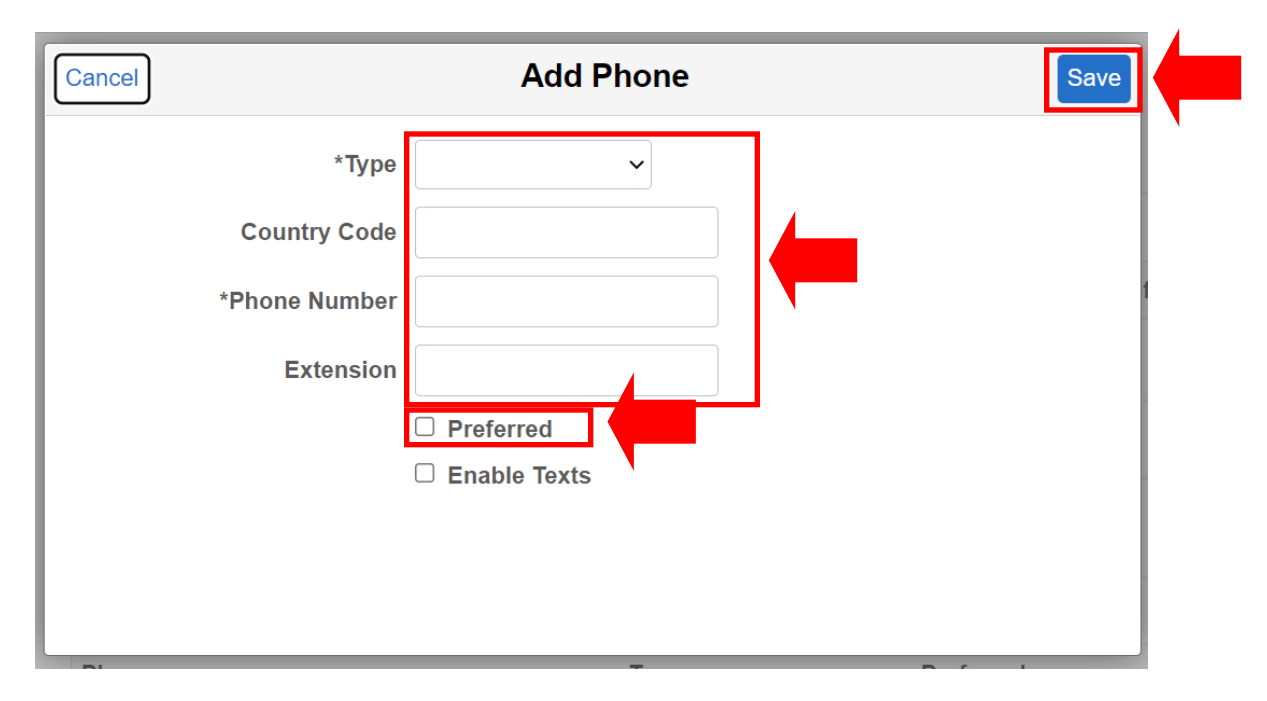

4. Once you click on Save, your phone number will be displayed in your Contact Details

| Student Center   |                 | Profile |           |           | ŵ | Q | : | $\oslash$ |
|------------------|-----------------|---------|-----------|-----------|---|---|---|-----------|
| ID               |                 |         |           |           |   |   |   |           |
| Personal Details | Contact Details |         |           |           |   |   |   |           |
| Contact Details  | Email           |         |           |           |   |   |   |           |
| X Addresses      | +               |         |           |           |   |   |   |           |
|                  | Email           |         | Туре      | Preferred |   |   |   |           |
|                  |                 |         | Campus    | ~         |   | > |   |           |
| Ethnicity        |                 |         | Business  |           |   | > |   |           |
|                  | Phone           |         |           |           |   |   |   |           |
|                  | +               |         |           |           |   |   |   |           |
|                  | Phone           | Туре    | Preferred |           |   |   |   |           |
|                  | 123/456-7891    | Mobile  | ~         |           |   | > |   |           |

#### HOW TO EDIT AN EXISTING PHONE NUMBER IN CUNYFIRST

1. From the "Profile" tile, click on "Contact Details" on the left-hand side navigation

| Student Center     |                 | Profile |           |              | ώ |
|--------------------|-----------------|---------|-----------|--------------|---|
| ID                 |                 |         |           |              |   |
| Personal Details   | Contact Details |         |           |              |   |
| Contact Details    | Email           |         |           |              |   |
| Addresses          | +               |         |           |              |   |
| Emergency Contacts | Email           |         | Туре      | Preferred    |   |
|                    |                 |         | Campus    | $\checkmark$ | > |
| Kennicity          |                 |         | Business  |              | ; |
|                    | Phone           |         |           |              |   |
|                    | +               |         |           |              |   |
|                    | Phone           | Туре    | Preferred |              |   |
|                    |                 | Mobile  | ~         |              | > |
|                    |                 |         |           |              |   |

2. To edit a phone number, hover over the phone number you want to change and click on it.

| Student Center   |                 | Profile |           |              | <u> </u> | : |  |
|------------------|-----------------|---------|-----------|--------------|----------|---|--|
| ID               |                 |         |           |              |          |   |  |
| Personal Details | Contact Details |         |           |              |          |   |  |
| Contact Details  | Email           |         |           |              |          |   |  |
| X Addresses      | +               |         |           |              |          |   |  |
| Contacts         | Email           |         | Туре      | Preferred    |          |   |  |
|                  |                 |         | Campus    | $\checkmark$ | >        |   |  |
| Ethnicity        |                 |         | Business  |              | >        |   |  |
|                  | Phone           |         |           |              |          |   |  |
|                  | +               |         |           |              |          |   |  |
|                  | Phone           | Туре    | Preferred |              |          |   |  |
|                  | 123/456-7891    | Mobile  | ~         |              | >        |   |  |

3. Input the phone **Type**, **Country Code**, **Phone number**, and **Extension** (if necessary). To indicate if this phone number is your preferred phone number, click on the checkbox next to "**Preferred**." Once all the information has been listed, click on **Save** to add the edited phone number to your record.

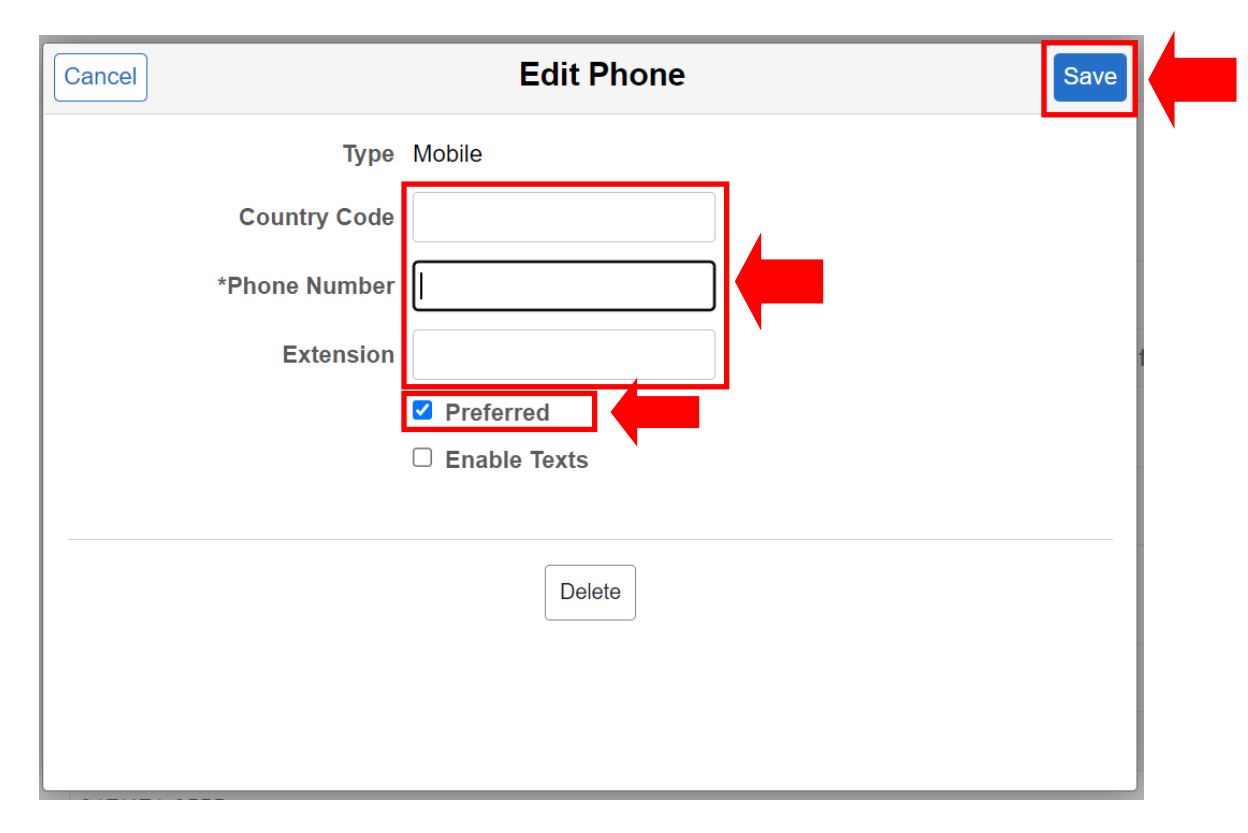

4. Once you click on Save, the edited phone number will be displayed in your Contact Details

| Student Center       |                 | Profile |           |           | 仚 | Q | : | Ø |
|----------------------|-----------------|---------|-----------|-----------|---|---|---|---|
| ID                   |                 |         |           |           |   |   |   |   |
| Personal Details     | Contact Details |         |           |           |   |   |   |   |
| Contact Details      | Email           |         |           |           |   |   |   |   |
| Addresses            | +               |         |           |           |   |   |   |   |
| Emergeney Contacts   | Email           |         | Туре      | Preferred |   |   |   |   |
| C Emergency Contacts |                 |         | Campus    | ~         |   | > |   |   |
| Ethnicity            |                 |         | Business  |           |   | > |   |   |
|                      | Phone           |         |           |           |   |   |   |   |
|                      | +               |         |           |           |   |   |   |   |
|                      | Phone           | Туре    | Preferred |           |   |   |   |   |
|                      | 123/456-7891    | Mobile  | ~         |           |   | > |   |   |

#### HOW TO EDIT YOUR ADDRESS IN CUNYFIRST

1. From the "Profile" tile, click on "Addresses" on the left-hand side navigation

| Profile            | Pro                                  | ofile   |   | ŵ | Q | : | ( |
|--------------------|--------------------------------------|---------|---|---|---|---|---|
| ID                 |                                      |         |   |   |   |   |   |
| Personal Details   | Addresses                            |         |   |   |   |   |   |
| Contact Details    |                                      |         |   |   |   |   |   |
| Addresses          | Home Address                         |         |   |   |   |   |   |
| Emergency Contacts | Address                              | From    |   |   |   |   |   |
| Ethnicity          | 1234 Apple Lane<br>Bronx<br>NY 12345 | Current | > |   |   |   |   |

2. To edit the current address on file, hover over the address you want to change (Home Address, Mailing Address, Billing Address, etc) and click on it.

| Profile               |                                               | Profile |         | វ | ) Q | : | $\oslash$ |
|-----------------------|-----------------------------------------------|---------|---------|---|-----|---|-----------|
| ID                    |                                               |         |         |   |     |   |           |
| E Personal Details    | Addresses                                     |         |         |   |     |   |           |
| Contact Details       | Home Address                                  |         |         |   |     |   |           |
| Addresses             | +                                             |         |         |   |     |   |           |
| CP Emergency Contacts | Address                                       |         | From    |   |     |   |           |
| Number 2015           | 1234 Apple Lane<br>Bronx<br>NY 12345<br>Bronx |         | Current | > |     |   |           |
|                       | BIOIX                                         |         |         | _ |     |   |           |

3. Edit the fields to reflect your updated address. Once all the information has been listed, click on **Save** to update the address on your record.

| Cancel     | Edit Address | Save |
|------------|--------------|------|
| Туре       | Home         |      |
| *Country   | ٩            |      |
| *Address 1 |              |      |
| Address 2  |              |      |
| Address 3  |              |      |
| City       |              |      |
| State      | ٩            |      |
| Postal     |              |      |
| County     |              |      |
| Clear      |              |      |

4. Once you click on Save, the edited address will be displayed in Addresses

| Profile            | Profile                                         |           | ŵ | Q | : | $\oslash$ |
|--------------------|-------------------------------------------------|-----------|---|---|---|-----------|
| ID                 |                                                 |           |   |   |   |           |
| E Personal Details | Addresses                                       |           |   |   |   | 1         |
| Contact Details    | Home Address                                    |           |   |   |   |           |
| Addresses          | +                                               |           |   |   |   |           |
| Contacts           | Address                                         | From      |   |   |   |           |
| 2 Ethnicity        | 6789 Pear Street<br>Bronx<br>NY, 12345<br>Bronx | Current > |   |   |   |           |

NOTE: Students using this option will only have access to change their billing, mailing and home mailing address types. To change your permanent address, students must submit the <u>Personal Data Change Request Form</u> to the Office of the Registrar.